# 東吳大學推廣部<mark>學分附讀</mark>網路預報流程

1.歡迎您到東具大學推廣部官網 <u>https://www.ext.scu.edu.tw</u> 準備註冊成為我們 的會員,我們需要您的報名應備資料有:學系學分班預選單、畢業證書、身分 證、成績單或國外學歷認證章等其他證明文件等,請點選《學員專區》。

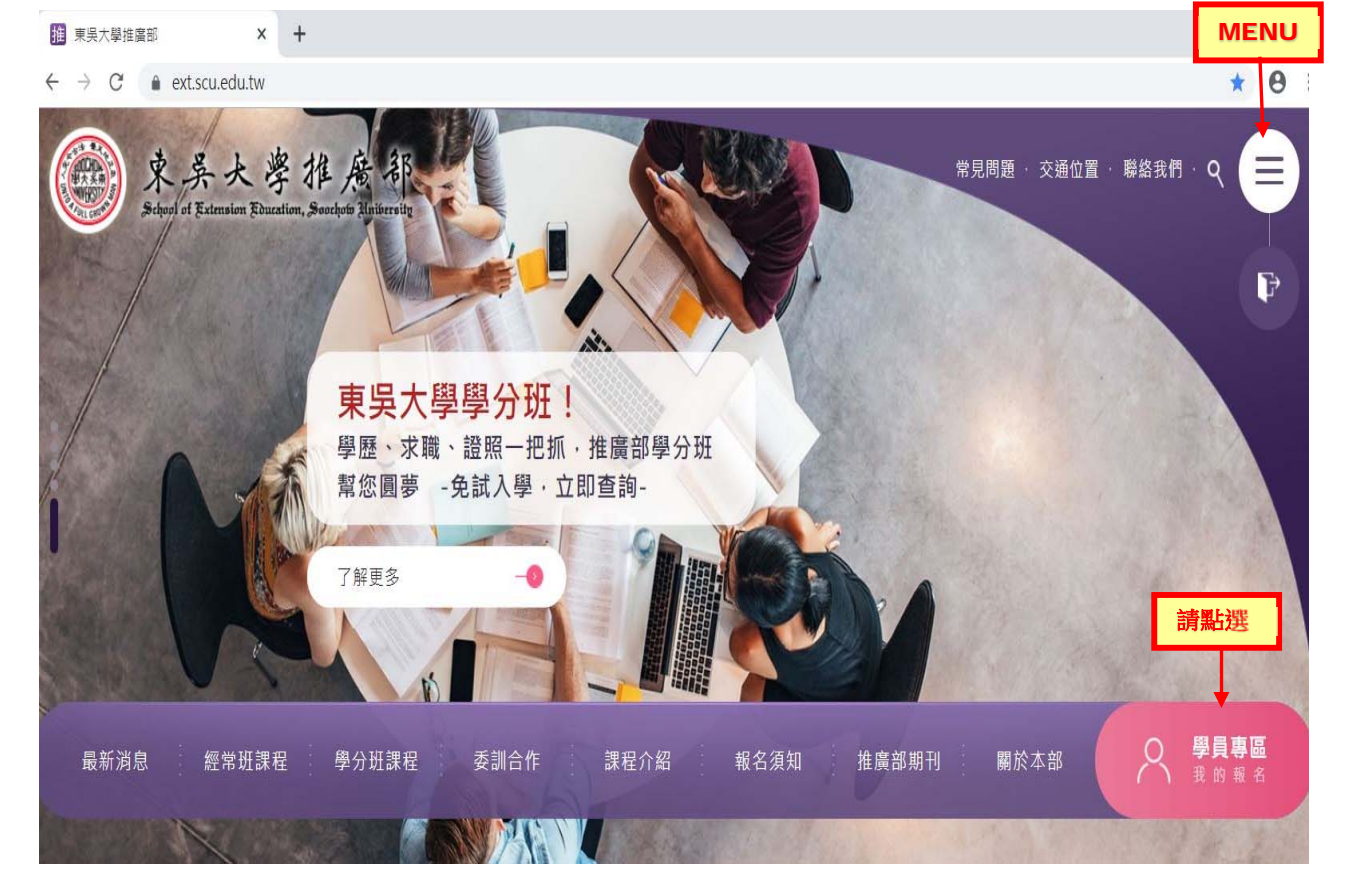

2·進入《會員登入》註冊成為我們的會員。

|                                   | × |
|-----------------------------------|---|
|                                   |   |
| •長號 <b>身分證號</b>                   |   |
| 密碼 <b>身分證號後4碼</b>                 |   |
| 驗證碼<br>M1zU<br>の1zU               |   |
| ◇ 忘記密碼 請點選 確認送出 - ④               |   |
| ○ <sup>+</sup> 立即加入會員<br>會員報名享有折扣 |   |
|                                   |   |

#### 3·完成會員身分註冊,可至《學士學分班》或《碩士學分班》選擇當學年度的招 生資訊,例《108 學年度第2 學期學系附讀學士學分班》如下圖所示。

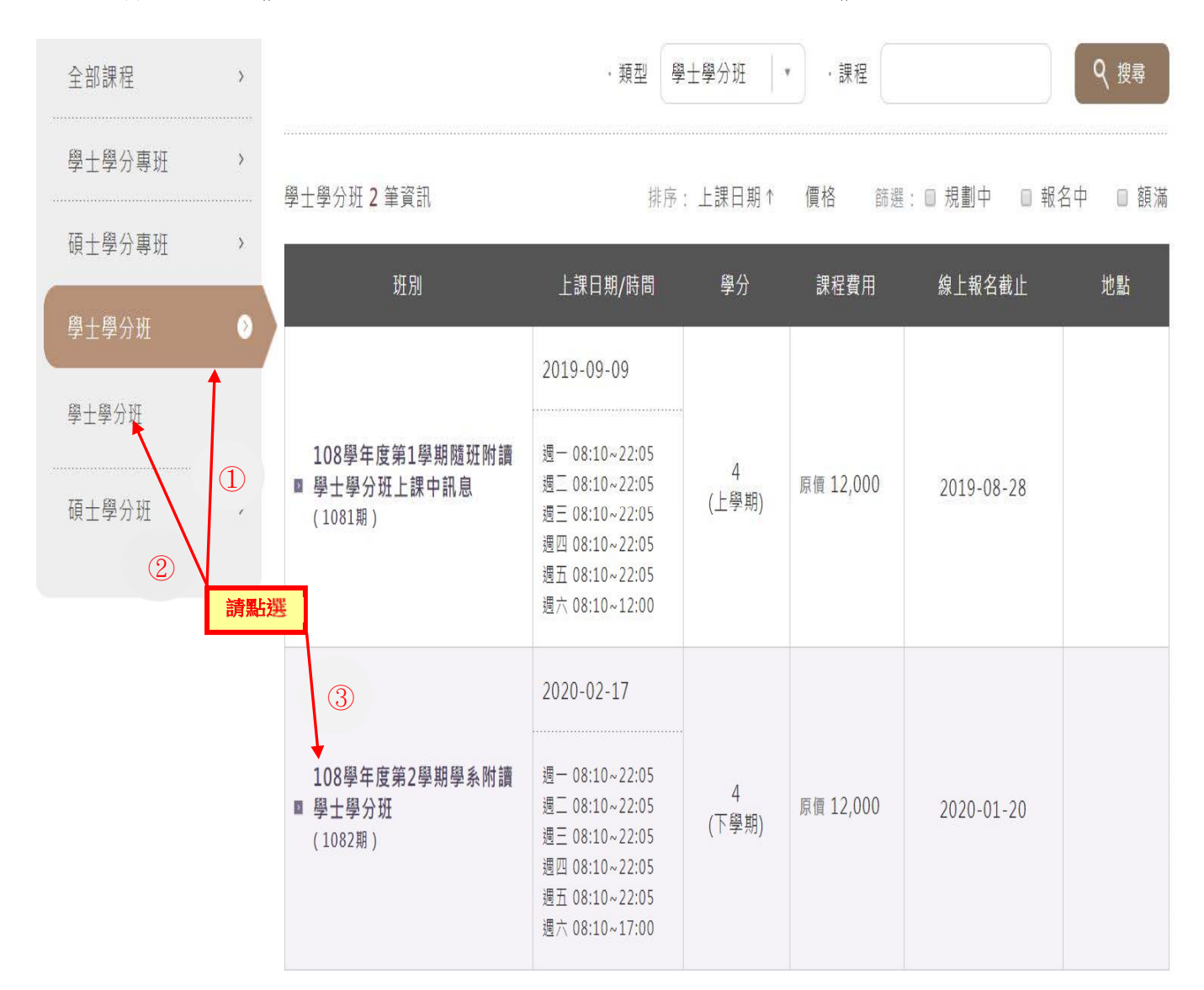

#### 4.預選單可於上述選項中的《相關資訊》中下載取得,準備填寫您的預選資訊。 預選單中每個欄位皆要填寫清楚,如填寫錯誤無法送學系審核將退回重繕。

 

 相關資訊
 -•

 招生簡章
 預選單\_doc
 預選單\_odt

 東吳大學校務行政資訊系統
 行事曆
 可下載預選單 如下頁所示

#### ※預選單:

## 每個欄位對為必媒 東吳大學推廣教育學系學分班報名預選單

| 學號:                                                                                                    |                                                                                                    |                                                                                                    |                                                                      |                 |                          |              |                 |                  |
|----------------------------------------------------------------------------------------------------|----------------------------------------------------------------------------------------------------|----------------------------------------------------------------------------------------------------|----------------------------------------------------------------------|-----------------|--------------------------|--------------|-----------------|------------------|
| 中文姓名<br>(Name)                                                                                               | Ę.                                                                                                    | 射分證號<br>(ⅢNO.)                                                                                                    | 出生年<br>(Date of                                                      | 兰月日<br>f Birth) |                          | 年            | 月               | 日                |
| 手機號碼<br>(Cellphone<br>NO)                                                                                    | 3                                                                                                    | 電子郵件<br>(E-mail)                                                                                                    | 性別(S                                                                 | exual)          |                          | ]男(N<br>]女(F | √ale)<br>Female | ;<br>)           |
| 通訊電話<br>(Telephone NO)                                                                                       | ž                                                                                                    | 重訊地址<br>(Address)                                                                                                    | 公司<br>(Compan                                                        | 名稱<br>1y Name)  |                          |              |                 |                  |
| 學歷                                                                                                    |                                                                                                    |                                                                                                    | 職                                                                    | 稱               |                          |              |                 |                  |
| (Education)                                                                                                  | 學校                                                                                                    | _科系□博士□碩士□學士□専科□高中、高                                                                                                    | ı職 (Job                                                              | Title)          |                          |              |                 |                  |
| (Master Cre                                                                                                  | 碩士學分費: 4,500 元<br>edit Fees per Hour) (\$4,500)                                                                                                    | 學士學分費 3,000 元<br>(Undergraduate Credit Fees per Hour) (\$3,000)                                                                                                    |                                                                      | Ŧ               | 顶選日                      | 期            |                 |                  |
| 本學期共計                                                                                                    | 預選碩士班課程 科 學分                                                                                                    | 本學期共計預選 <b>學士班</b> 課程 科 學?                                                                                                    | 分 民國                                                                 | 年               | 月                        | B            | 時               | 分                |
| ※ <b>課程還課本人</b><br>東吳大學推廣<br>學歷、工作、多<br>利用會員資料<br>可依法行使詞<br>【extend@scu<br>All course regi<br>information ab | .已慎重考慮,學費一經微納,將遵守推廣都<br>部基於「學(會)員資料管理」、「課程安排」、<br>身分別(須附證明文件)、帳戶資訊等資料,以<br>以違前述目的,包含建立會員名單、費用得<br>非求查詢、閱覽、補充、更正;請求提供;<br>edu.tw] = (註: 如未提供電話或 email,推用<br>istration and selection has been considered, an<br>ove agrees Soochow University to use in the g | <b>学分班報名注意事項所有規則而行。</b><br>「推廣課程資訊」「統計分析」 第目的、領蒐集報名者的<br>著報名者建立會員資格,並在會員資格存續期間及推廣部<br>總審核、課務聯繫、寄送課程資訊、分析適合課程、製研<br>复製本;請求停止蒐集、處理、利用;請求删除個人資<br>(部將無法即時向報名者取得聯繫。)<br>4 will follow all Credit Course Regulations of Soochow Univ-<br>neral works of credit course. | 識別類、特微類、<br>業務所及地區內,<br>፩證明等。報名者<br>·科等權利,請洽<br>ersity. All personal | 本人簽<br>(Sign    | 名: <mark>(荼</mark><br>1) |              | 拍照              | <mark>上傳)</mark> |

|   | 開課班級        | 科目代碼     | 科目名稱 | 學分數 | 授課教師 | 星期 | 上課節次 | 上課校區 |
|---|-------------|----------|------|-----|------|----|------|------|
|   | 中一A         | BCN10101 | 文學概論 | 2   | 范玉廷  | 四  | 12   | 雙溪校區 |
|   | <b>中</b> -А | BCN10201 | 國學導讀 | 2   | 李鴻儒  | Æ  | 78   | 雙溪校區 |
| 預 |             |          |      |     |      |    |      |      |
| 選 |             |          |      |     |      |    |      |      |
| 課 |             |          |      |     |      |    |      |      |
| 程 |             |          |      |     |      |    |      |      |
|   |             |          |      |     |      |    |      |      |
|   |             |          |      |     |      |    |      |      |
|   |             |          |      |     |      |    |      |      |

※預選課程每個欄位皆需詳實填寫,如有缺漏者,將退件重繕!

| 您在何處得<br>知招生訊息 | □中國時報 □聯合報 □蘋果日報 □Upaper □爽報 □公車廣<br>·□雜誌廣告 □親友介紹 □網路搜尋 □好事聯播網 □戶外看相                                                                                                    | 告 □簡訊廣告 □Yes123 進修網 □EDM 廣告<br>反 □104 教育資訊網 □簡訊廣告 □其他                                                                                                    |
|----------------|----------------------------------------------------------------------------------------------------|----------------------------------------------------------------------------------------------------|
| 報名             | <ol> <li>1.欲選修者請先至東吳大學註冊課務組網頁<br/><u>http://web.sys.scu.edu.tw/class40.asp?option=1</u><br/>查詢您欲選修的課程及所屬學系資料。</li> <li>2.上傳預報應備資料:請至推廣部網頁上傳預報應備資<br/>料:請至推廣部網頁 <u>https://www.ext.scu.edu.tw</u> 先進入<br/>《學員專區》於《學系學分班預選單上傳區》上傳報名<br/>應備資料,包括預選單、學歷證件、身分證或成績單等<br/>證明文件,亦可現場繳件。科目名稱相同不得重覆預選。<br/>預選時請參閱並遵守各學系選修規則。。</li> <li>3.待學系加退選後尚有名額時,才會通知是否錄取;可以<br/>加選時,推廣部會以手機簡訊及電子郵件及電話依序通<br/>知,請錄取學員進行繳費。</li> </ol> | 4.網路報名:至推廣部官網《會員登入》後,再至《學分<br>班課程》點選您已通過審核的課程,優惠期間系統會自<br>行計算折扣,費用可以線上刷卡或虛擬帳號繳款,選擇<br>虛擬帳號繳費時,系統會顯示一組虛擬帳號(對應一筆報<br>名資料),再持此帳號進行匯款。報名完成系統將自動發<br>送 mail 或至學員專區查詢報名資訊,請確認課程資訊是<br>否正確,開課當日攜身分證件至櫃檯領取收據,新生需<br>再繳交1 吋照片2張。 5. <b>臨櫃繳費</b> :舊生出示身分證件亟優待證明;新生備齊資<br>料—最高學歷畢業證書、身分證件正本、其他證明文件、<br>1 吋照片2張與優待證明,現場一次繳清學費,領取收<br>據,付費方式可採:現金、刷卡等。 杂帶預報。預選日期由本部填寫,學員詩勿自填! |
| 備註             | <ol> <li>開課時新生請至櫃檯繳交照片2張,舊生持身分證<br/>或學員證領取收據。</li> <li>校友請攜帶畢業證書影本及身份證正本。</li> <li>享有折扣之學員請務必攜帶證明文件</li> <li>身分證字號請務必詳實填具。</li> </ol>                                                                                                    | <ol> <li>5. 退費請依當學期「學分班報名須知」辦理。</li> <li>6. 加退選時需攜身分證件及收據親辦,不接受代理。</li> <li>7. 補辦學員證需繳交 100 元工本費及1 吋照片乙張。</li> <li>8. 手機等聯絡方式請詳實填具,以利錄取通知及日後停<br/>課等突發狀況可以立即聯繫。</li> </ol>                                                                                                    |

#### 5.進行預選請先至【東具大學校務行政資訊系統】查詢您想要選修的課程, 網址:https://web.sys.scu.edu.tw/default.asp

https://web.sys.scu.edu.tw/default.asp - 00 × 東吳大學校務行政資訊系統 ... 🗙 🦪 東吳大學課表查詢網頁 ● 轉換 ▼ 🛃 選擇 ▶ Richard Clayderman Grea... 🕂 編短網址產生器 ▶ Yiruma, (이루마) - River Flo... 🕘 全國法規資料庫入口網站 學號或人事代碼: 東吳大學 忘記密碼 密碼: 登入 重新輸入 請點 条統功能表 課程授課 可至東吳大學授課計畫檢索系統進行 日,一般服務 選 計畫: □\_教務 個資注意 • 本校將依「個人資料保護法」特定目 □ ▶ 網路選課 Online Course Selection 事項: 料,以及各項學籍、輔導及課業成績 □ - 全校課表暨授課計畫查詢 Soochow Curriculu 間。 • 課表 Curriculum Timetable 因個人資料保護法之規定,對選課結 • 暑期 Summer 攜帶學生證(或身份證明文件)至城中) • 課程表使用說明 Curriculum Timetable Guide □ 全校課務資料查詢 Soochow Curriculum Infor • 若您的網頁無法正常顯示或按鍵無法 操作注意 ⊞ 暑期班相關資訊查詢 Summer Course Informa • IE瀏覽器版本10若出現操作問題,請 事項: 日、學生事務 • 不使用時請登出校務行政資訊系統或 田、研究事務 • 功能表僅出現註冊、學費查詢功能同 。人事代碼查詢 務處註冊課務組;助學貸款申請相關 。新生學號查詢 。密碼查詢說明 開課、選課特別須知 選課注意 • 電腦中文造字更新安裝 事項: 1. 選課期間,課程的異動,諸如何 • 東吳大學教學卓越八大計畫 能會發生,請教師和同學經常」 • 東吳大學電子化校園系統 2. 加退選後,課程可能會有因為修 。公文管理系統 規定如下,務請教師和同學們知 • 東吳大學行事曆 ◎學士班:

#### 6·選擇您要預選的部別(學士、碩士、碩專、進學)及學系與班別

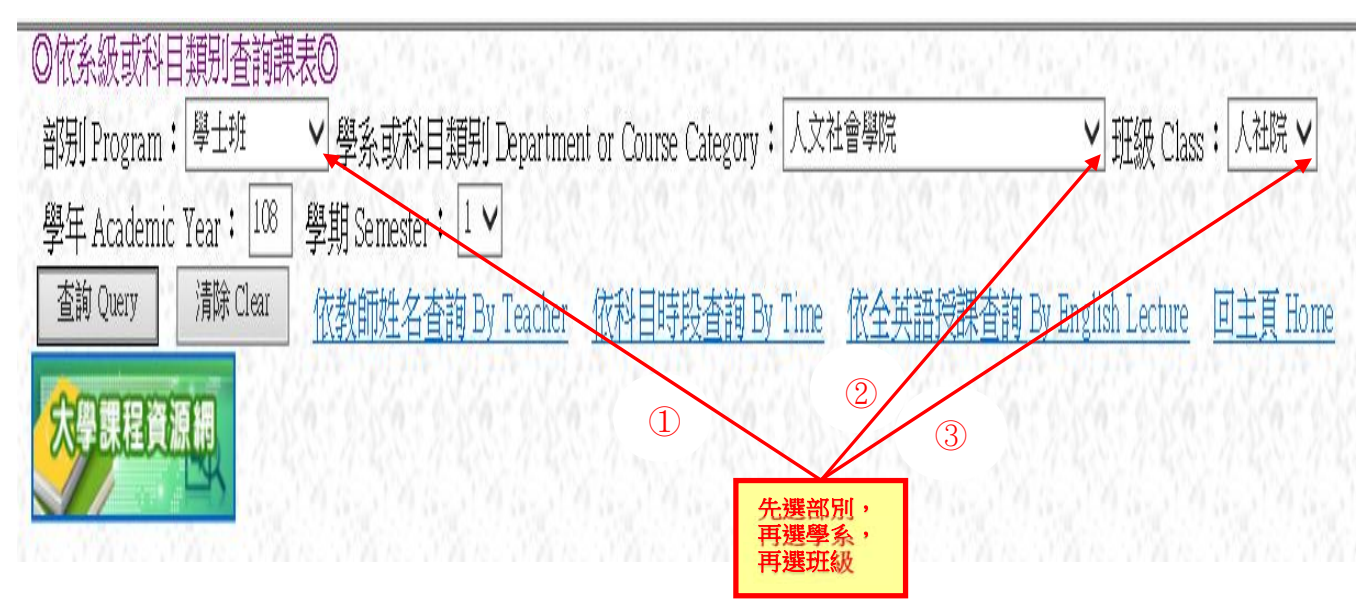

### 7·將您要預選的資料填寫到第4項下載的預選表中

| <b>(</b> -                  | ) 🧉 hi                                    | ttps://web.sy                        | ys. <b>scu.ed</b> u                                                 | u.tw/cla                                                                               | ass40.asp3     | option=1                                 |                                 |                                              |                                                                 |                                    |                         |               |                                     |                                       | *                                  | <b>₿</b> ¢                      | 搜尋                                            | <b>₽</b> · û☆          |
|-----------------------------|-------------------------------------------|--------------------------------------|---------------------------------------------------------------------|----------------------------------------------------------------------------------------|----------------|------------------------------------------|---------------------------------|----------------------------------------------|-----------------------------------------------------------------|------------------------------------|-------------------------|---------------|-------------------------------------|---------------------------------------|------------------------------------|---------------------------------|-----------------------------------------------|------------------------|
| ◎ 東吳;<br>X 《3·朝             | 大學校務行<br>轉換 ▼ ▶                           | □<br>□<br>□<br>□<br>選擇               | - 1 遵                                                               | 東吳大                                                                                    | 學課表查           | 詢網頁                                      | ×                               | <u>.</u>                                     |                                                                 |                                    |                         |               |                                     |                                       |                                    |                                 |                                               |                        |
| 🚖 🖪 R                       | ichard Cla                                | ayderman G                           | irea •:•                                                            | 縮短網:                                                                                   | 址產生器           | Viruma                                   | , <mark>(</mark> 이루마            | ) - Rive                                     | er Flo                                                          | 全國》                                | 去規資                     | [料庫入]         | 口網站                                 |                                       |                                    |                                 |                                               |                        |
| 1084                        | <b>) 東</b><br>校務                          | <b>美</b><br>行政<br>1 <sup>8期中-4</sup> | 大學                                                                  | <b>(</b><br>()<br>()<br>()<br>()<br>()<br>()<br>()<br>()<br>()<br>()<br>()<br>()<br>() | ₹資料*           | 課表                                       | ◎f<br>部<br>Clas<br>學<br>[]<br>] | 衣系約<br>別 Pr<br>ss:[<br>年 Ac<br>室詢 Q<br>明 Tim | 皮或科目<br>ogram <b>:</b><br>中一A<br>cademic<br>uery<br>wetable Ins | 目類別<br>日類別<br>「學士サ<br>Year:<br>清除・ | 查詢<br>炬<br>108<br>Clear |               | 》<br>學系或<br>期 Seme<br>(教師姓<br>(學系選問 | 科目類<br>ster:[<br><u>名查詢</u><br>環知 Coi | 別 Depart<br>L <b>、</b><br>By Teach | ment or<br><u>er</u> <u>f</u> t | · Course Category: 中國文學系<br>科目時段查詢 By Time 依名 | ✓<br>★其語授課查詢 By Englis |
| 開課<br>班級<br>Course<br>Class | 選課<br>編號<br>Course<br>Selection<br>Number | 科目<br>代碼<br>Course<br>Number         | 料目名<br>稱<br>(查詢<br>授課計<br>畫)<br>Course<br>Title<br>(Course<br>Plan) | 組別<br>Group                                                                            | 學期<br>Semester | Selectio<br>修選別<br>Required<br>/Elective | on Noti<br>學分<br>數<br>Credit    | ce<br>時<br>數<br>Hour                         | 人數<br>Number<br>of<br>Students                                  | 授課<br>教師<br>Teacher                | 星<br>期<br>Day           | 節次<br>Section | 週別<br>n Week                        | 教室<br>Classroom                       | 備<br>注<br>Note                     |                                 | 上課節次及教室                                       |                        |
| 中一<br>A                     | 0503                                      | BCN10101                             | 文學概<br>論                                                            |                                                                                        | 全              | <u>ب</u> لا                              | 2                               | 2                                            | 74                                                              | 范玉<br>廷                            | 四                       | 12            |                                     | B405                                  |                                    |                                 | 所屬校區,可麥考第5項表附的                                |                        |
| 中—<br>A                     | 0506                                      | BCN10201                             | 國學導                                                                 | 123                                                                                    | 全              | 必                                        | 2                               | 2                                            | 71                                                              | 李鴻<br>儒                            | Ħ                       | 78            |                                     | B408                                  |                                    |                                 | 《課程表使用說                                       | 10. 10. 110            |
| 中一<br>A                     | 0512                                      | BCN11501                             | 論語                                                                  | 128                                                                                    | 單              | 選                                        | 2                               | 2                                            | 71                                                              | 涂美                                 | 四                       | 34            |                                     | D0731                                 |                                    |                                 | 明》查詢                                          | 12-12-12               |
| 中—<br>A                     | 0514                                      | BCN13101                             | 兒童文<br>學及習<br>作                                                     | A組                                                                                     | 單              | 選                                        | 2                               | 2                                            | 50                                                              | 連文<br>萍                            | 四                       | 34            |                                     | B405                                  |                                    |                                 |                                               |                        |
| 中—<br>A                     | 0516                                      | BCN13201                             | 中國古<br>典要籍<br>選讀                                                    |                                                                                        | 全              | 選                                        | 2                               | 2                                            | 71                                                              | 游淑<br>珺                            | Ħ                       | 34            |                                     | D0634                                 |                                    |                                 |                                               |                        |

東吳大學教師授課計劃表

#### 8·點選科目名稱可以查閱該課程教師授課計劃表

此為截取畫面,非教

|                         | 即授課表全部貝囬                                       |                                        |                                                     |                                                                                                    |                                  |  |
|-------------------------|------------------------------------------------|----------------------------------------|-----------------------------------------------------|----------------------------------------------------------------------------------------------------|----------------------------------|--|
| 一、課                     | 程基本資料 Course Inform                            | nation                                 |                                                     |                                                                                                    |                                  |  |
| 科目名和<br>(中文)文<br>(英文)IN | ≇ Course Title:<br>/學概論<br>TRODUCTION TO LITER | ATURE                                  |                                                     | 開課學期開課班級                                                                                                    | Semester:108學年度第1學期<br>Class:中一A |  |
| 授課教師                    | 币 Instructor:范玉廷 FAN,                          | , YU-TING                              |                                                     |                                                                                                    |                                  |  |
| 科目代初<br>BCN101(         | 馬 Course Code:<br>)1                           | 單全學期 S                                 | Semester/Year : 全                                   |                                                                                                    | 分組組別 Section:                    |  |
| 人數限制                    | 们 Class Size : 74                              | 必邊修別 F                                 | Required/Elective :                                 | 必                                                                                                    | 學分數 Credit(s):2                  |  |
| 星期節之                    | 大 Day/Session:四12                              | 前次異動時                                  | 閉間 Time Last Edit                                   | zd:108年09                                                                                                    | 月11日13時13分                       |  |
| 中國文                     | 學系基本能力指標 Basic                                 | Ability Inde                           | X                                                   |                                                                                                    |                                  |  |
| 編號<br>Code              | 指標名稱<br>Basic Ability Ind                      | 本科目對應之<br>指標<br>Correspondent<br>Index | 達成該項基本能力之考評方式<br>Methods Of Evaluating This Ability |                                                                                                    |                                  |  |
| 1                       | 積極進取之能力<br>Proactive ability.                  |                                        | •                                                   | <ul> <li>&gt;&gt;&gt;&gt;&gt;&gt;&gt;&gt;&gt;&gt;&gt;&gt;&gt;&gt;&gt;&gt;&gt;&gt;&gt;&gt;&gt;&gt;&gt;&gt;&gt;&gt;&gt;&gt;&gt;&gt;&gt;&gt;</li></ul> |                                  |  |
| 2                       | 回饋社會之能力<br>Contribution to community.          |                                        | •                                                   | <ul> <li>&gt; 課堂討論與表現</li> <li>&gt; 報告(含個人或小組、口頭或書面、專題、記問、觀察等形式)</li> </ul>                                                                         |                                  |  |
| 3                       | 分辨是非之能力<br>Distinguish between right a         | nd wrong.                              |                                                     |                                                                                                    |                                  |  |
| 4                       | 文史閱讀之能力<br>Literature and history readin       | ng.                                    | •                                                   | <ul> <li>&gt; 課堂討論</li> <li>&gt; 報告(含個</li> <li>問、觀察等</li> <li>&gt; 作業成績</li> <li>&gt; 紙筆測驗</li> </ul>                                              | 與表現<br>國人或小組、口頭或書面、專題、訪<br>形式)   |  |
| 5                       | 實務應用之能力<br>Actual practice.                    |                                        |                                                     |                                                                                                    |                                  |  |
| 6                       | 文學創作之能力<br>Literature creation.                |                                        | •                                                   | 〉課堂討論<br>〉紙筆測驗                                                                                                    | 與表現                              |  |
| 7                       | 思辦與論證之能力<br>Speculation and argumentat         | tion.                                  | •                                                   | ▶課堂討論 ▶報告(含個問、觀察等                                                                                                    | 與表現<br>個人或小組、口頭或書面、專題、訪<br>形式)   |  |

9、填寫完成後上傳預選應備資料:至推廣部網頁 <u>https://www.ext.scu.edu.tw</u> 進入《學員專區》註冊後再於《學系學分班預選單上傳區》上傳預選單、學歷證件、身分證或成績單等證明文件。科目名稱相同不得重覆預選。預選時請先行 參閱並遵守各學系選修規則。

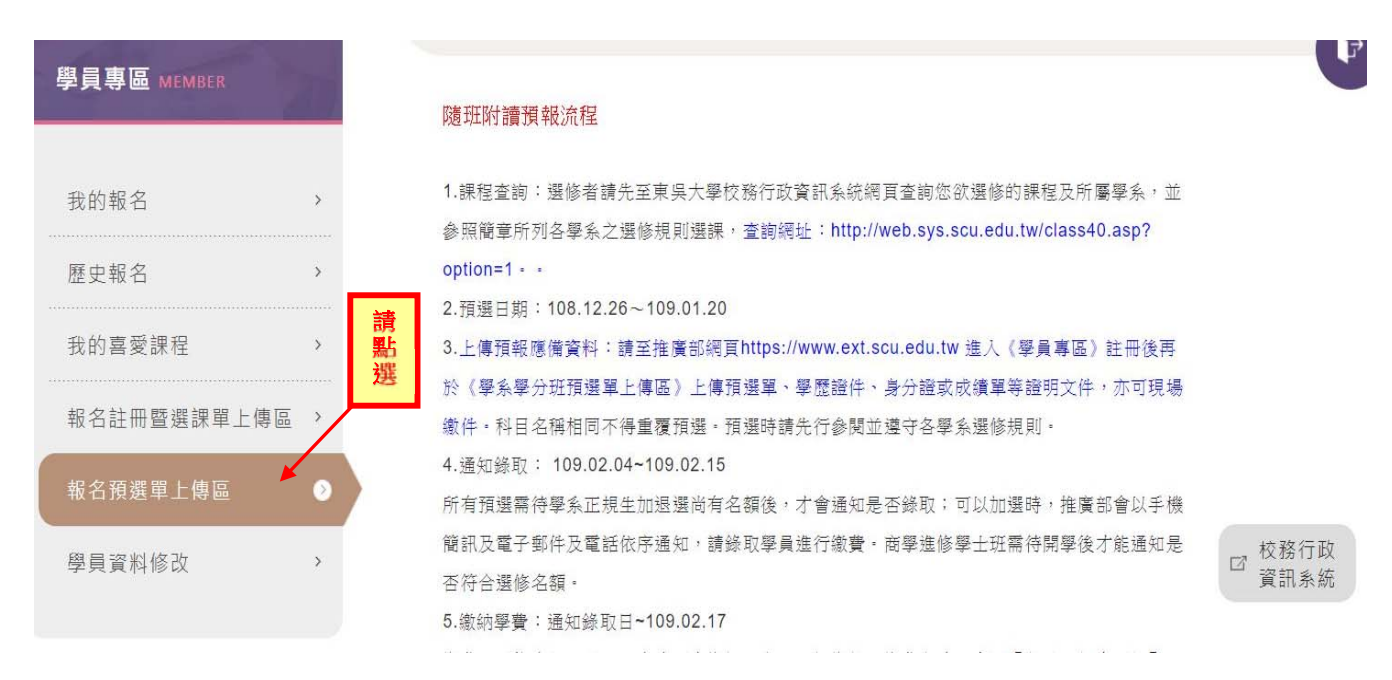

#### 10·新生請上傳:寫好個人資訊的預選單、學歷證件、身分證、成績單或國外學 歷認證章等其他證明文件。

舊生請上傳:寫好個人資訊的預選單。

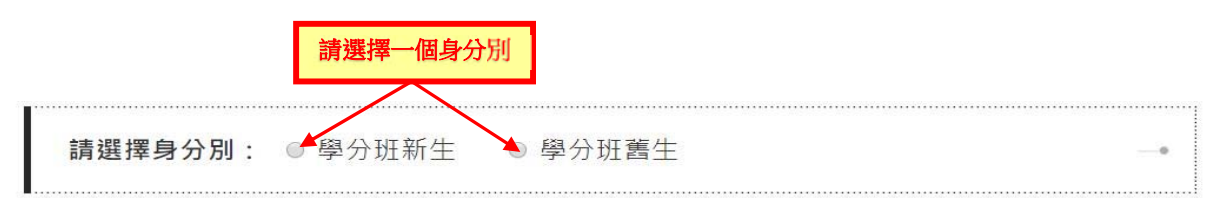

\*限上傳圖檔(jpg、png、gif)、PDF

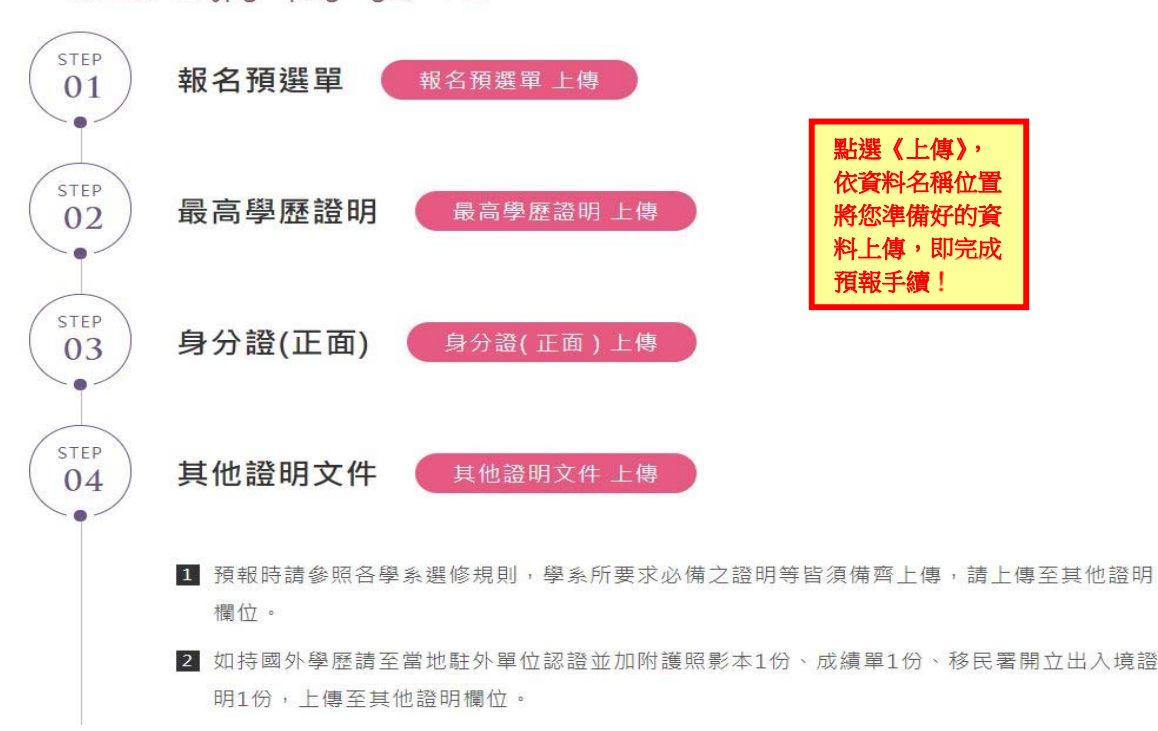

#### 11.需要上傳的資料如有缺件者,恕無法為您送學系審核,請確實檢查清楚,以免 延誤預選序號!

※課程選課本人已慎重考慮,學費一經繳納,將遵守推廣部學分班報名注意事項所有規則而行。
東吳大學推廣部基於「學(會)員資料管理」、「課程安排」、「推廣課程資訊」、「統計分析」等目的,須蒐集
報名者的識別類、特徵類、學歷、工作、身分別(須附證明文件)、帳戶資訊等資料,以替報名者建立會員資格,
並在會員資格存續期間及推廣部業務所及地區內,利用會員資料以達前述目的,包含建立會員名單、費用優惠
審核、課務聯繫、寄送課程資訊、分析適合課程、製發證明等。報名者可依法行使請求查詢、閱覽、補充、更正;請求提供複製本;請求停止蒐集、處理、利用;請求刪除個人資料等權利,請洽
【extend@scu.edu.tw】。(註:如未提供電話或email,推廣部將無法即時向報名者取得聯繫。)

**請勾選** 「本人已詳閱所有規定並同意遵守本網站之相關條款」內容如上

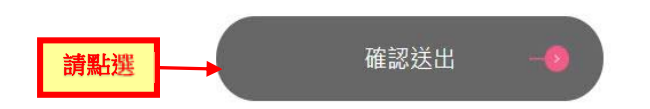

12、通知錄取繳費:所有預選需符學系正規生加退選尚有名額後,才會通知是否錄取;可以加選時推廣部會以手機簡訊、電子郵件或電話等依序通知,請錄取學員進行繳費。接獲繳費通知,可至推廣部官網《會員登入》後,點選網頁(第一張圖片)右上角的 MENU 後,再至《學分班課程》進行繳費流程。

|                            | ń | 課名、師資、期別 ९       |
|----------------------------|---|------------------|
| 最新消息<br>News               |   | 報名須知 SIGN UP     |
| 經常班課程<br>OFTEN             | + | ● 報名方式           |
| 學分班課程<br><sup>CREDIT</sup> | + | ● 優惠說明           |
| 委訓合作<br>COOPERATION        |   | ◎ 轉班/退費          |
| 課程介紹<br>course             |   | ● 108年11月經常班報名須知 |
| 報名須知<br>SIGN UP            |   | ● 108年9月經常班報名須知  |
| 推廣部期刊<br>JOURNAL           |   | ● 108年7月經常班報名須知  |
| 關於本部<br><sup>ABOUT</sup>   |   | ● 108年5月經常班報名須知  |

#### 13·例如《學士學分班》一《中國文學系學士學分班【隨班附讀】》中選擇您通過 審核可以繳費的課程。隨班附讀每門課皆為指定名單,非審核通過的學員無法 進行選修。

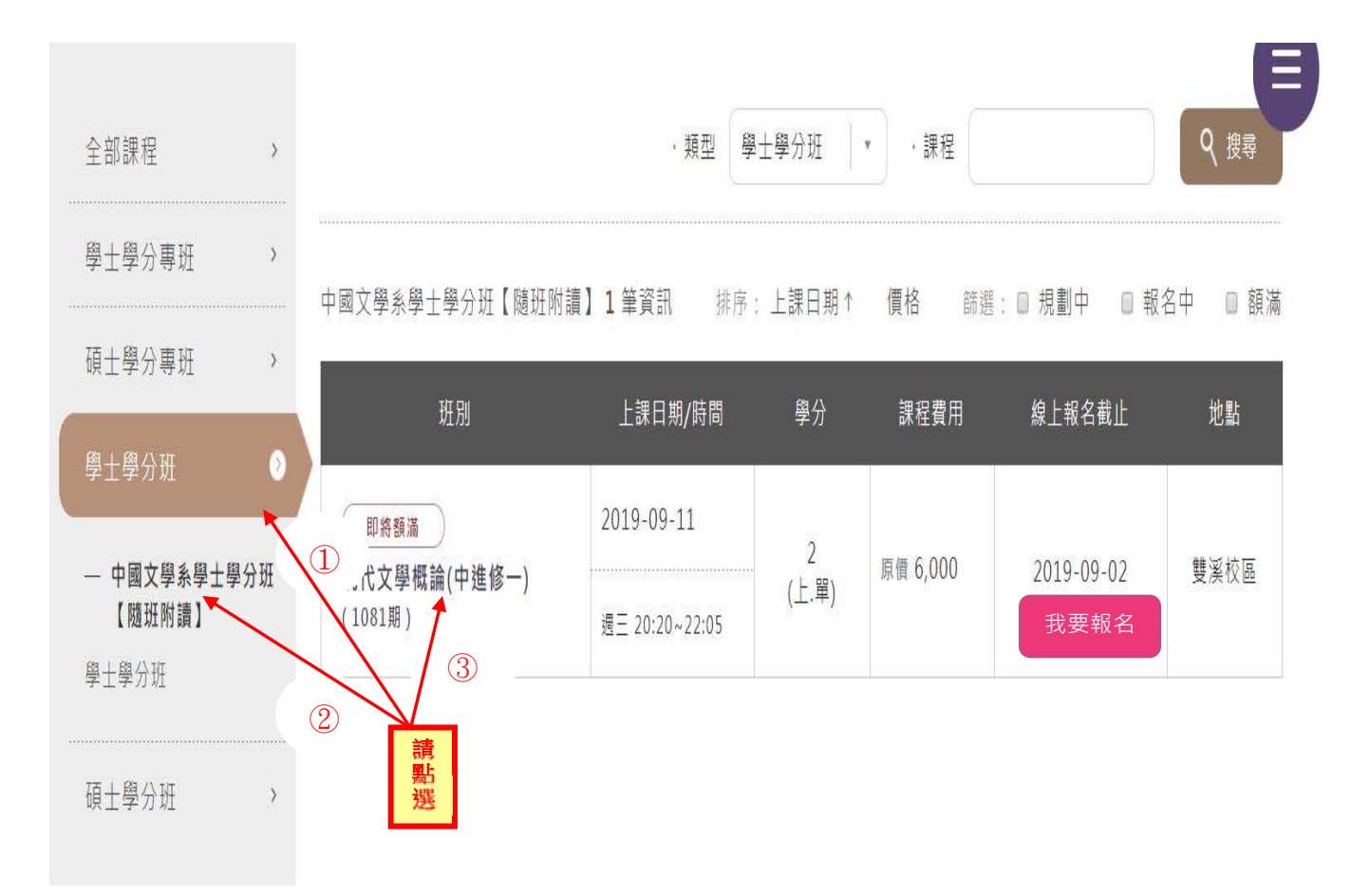

# 14 · 選擇您已通過審核的課程,例如『現代文學概論』,點選《我要報名》即可開始進行繳費流程。

中國文學系學士學分班【隨班附讀】1筆資訊 排序:上課日期↑ 價格 篩選:□ 規劃中 □ 報名中 □ 額滿

| 斑別                      | 上課日期/時間        | 學分    | 課程費用             | 線上報名截止                   | 地點   |
|-------------------------|----------------|-------|------------------|--------------------------|------|
| 即將額滿                    | 2019-09-11     | 2     | <b>百</b> 傅 6 000 | <b>請點選</b><br>2010 00 01 | 俳ッ応回 |
| 現代又學概論(甲進修一)<br>(1081期) | 週三 20:20~22:05 | (上.單) | 际俱 0,000         | 2019-09-02<br>我要報名       | 受疾权回 |

15.收據如需抬頭統編者請在此輸入,不需要請略過,再選擇付款方式,優惠期間 系統會自行計算折扣,費用可以線上刷卡或虛擬帳號繳款,但新生如同時報名 2科者,第2科的9折優惠無法同時給予,可先繳費再於開課時辦理差額退款。填寫完畢記得勾選《本人已詳細閱讀並同意本網站之相關條款》。

- 2 報名資訊
- 收據(開課當日後·即可持身分證件至櫃檯領取上課收據)

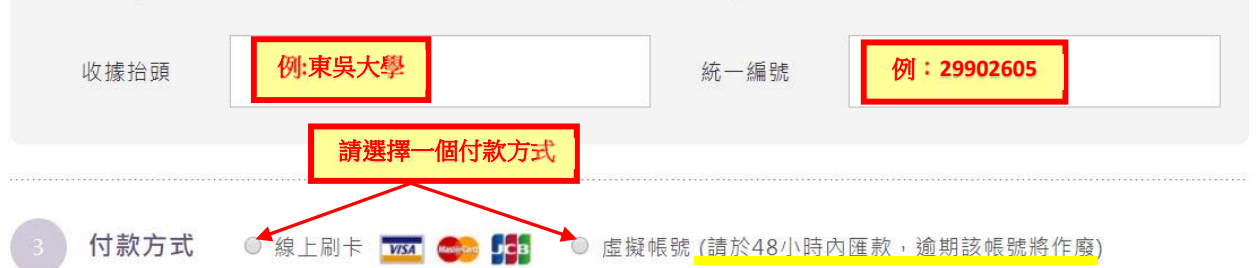

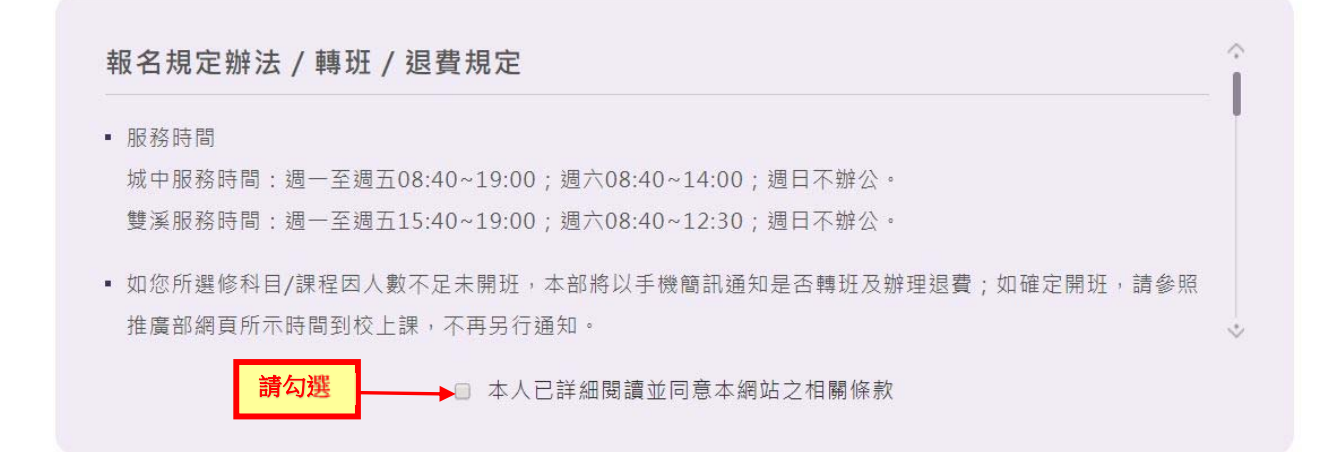

#### 16 · 選擇刷卡繳費者,輸入您信用卡相關資訊即可。

| 💽 第一銀行 First Bank                                                                                                | 以信用卡繳費如有退費情事皆以原信用卡刷退方式處理恕難退還現金 |
|----------------------------------------------------------------------------------------------------|--------------------------------|
| 歡迎您光臨本行<br>語系(Languages   言語) 中文(繁) ▼                                                                            |                                |
| 訂單編號: EXT2019103100060<br>訂單金額: (NT\$) 6,000 元<br>信用卡卡號: □<br>信用卡对面後三碼檢查碼:<br>信用卡对面後三碼檢查碼: □<br>信用卡有效期限: ▼ 月 ▼ 年 |                                |
| <b>請按下確認鍵</b><br>【請務必核對信用卡號及                                                                                     | 確認付款<br>有效期限,正確後再按確認付款鈕】       |

#### ※ 交易安全聲明 ※

本網頁是全球安全認證網站,您可點選瀏覽器的金鑰符號 3 以確認安全憑證的詳細資料,或是點選下圖安全標章以確認本網站的安全性。為了讓您享有安全、隱密的購物環境,免除在網路購物時信用卡被盜刷的疑慮,本網頁引進了全球最先進、金融機構及銀行專用的 SSL128 位元傳輸 安全保護機制-台灣網路認證公司的安全電子交易認證SSL (Secure Socket Layer 通訊協定)傳輸加密機制,以保障每位網友機密資料的安全傳送。我們的目標就是提供您一個安全又穩定的線上消費環境,同時保證 您的每一筆交易都是100%的安全。

#### 17 ·選擇虛擬帳號繳費時,系統會顯示一組虛擬帳號(對應一筆報名資料),再持此 帳號進行匯款,如報名二個課程以上,即再重新進入報名區塊,選擇課程。

|   | Ŗ                                                   | 王別名稱            | 上課日期/時間                                        | 數量     | 費用       |
|---|-----------------------------------------------------|-----------------|------------------------------------------------|--------|----------|
|   | 現代文學概論(                                             | 1081)           | 上課日期 2019-12-07 ~ 2020-03-21<br>週六 09:10~12:00 | 1位     | 6,000    |
|   |                                                     |                 |                                                |        | 總計 6,000 |
| 1 | 付款方式                                                | 虛擬帳號            |                                                |        |          |
|   | • 銀行                                                | 007 第一銀行        |                                                |        |          |
|   | <ul> <li>         •          •          •</li></ul> | 12093000621102  | 236 記下此資訊至 ATM 繳款                              |        |          |
|   | • 金額                                                | 6,000           |                                                |        |          |
|   | • 繳費期限                                              | 2019-11-02 16:2 | 9                                              |        |          |
|   | 提醒您,繳費                                              | 期限為取得虛擬帳號後      | 48小時,如逾期未繳,該筆訂單系統將自靈                           | 動取消,亦無 | 法保留名額。   |
|   | 煩請您重新報                                              | 名,系統會再給您一組      | 新的虛擬帳號及繳款期限。虛擬帳號可至A                            | TM轉帳付款 | (亦可至第一銀  |
|   | 行國內各營業                                              | 據點臨櫃付款),若為跨     | 行交易,付款人須負擔跨行轉帳手續費。                             |        |          |
|   |                                                     |                 |                                                |        |          |

■ 開課通知

請於開課前一天至東吳大學推廣部網頁「最新消息」查詢課程教室,若確定開課將會收到簡訊提醒,您可依據該課程建議 用書之連結至網頁選購。收據繳費憑證請於開課後攜帶身分證明文件正本(上課證、身分證、健保卡、駕照擇一)至推廣 部櫃台領取。若有任何問題歡迎電洽(02)2311-1531轉2756~2759

#### 18.報名完成系統將會自動發送 mail 給您,您亦可至學員專區查詢報名資訊,請 確認課程資訊是否正確,開課當日再攜身分證件至櫃檯領取收據,學分班新生 開課當天再繳交1 吋照片2 張即可。

確認報名資料

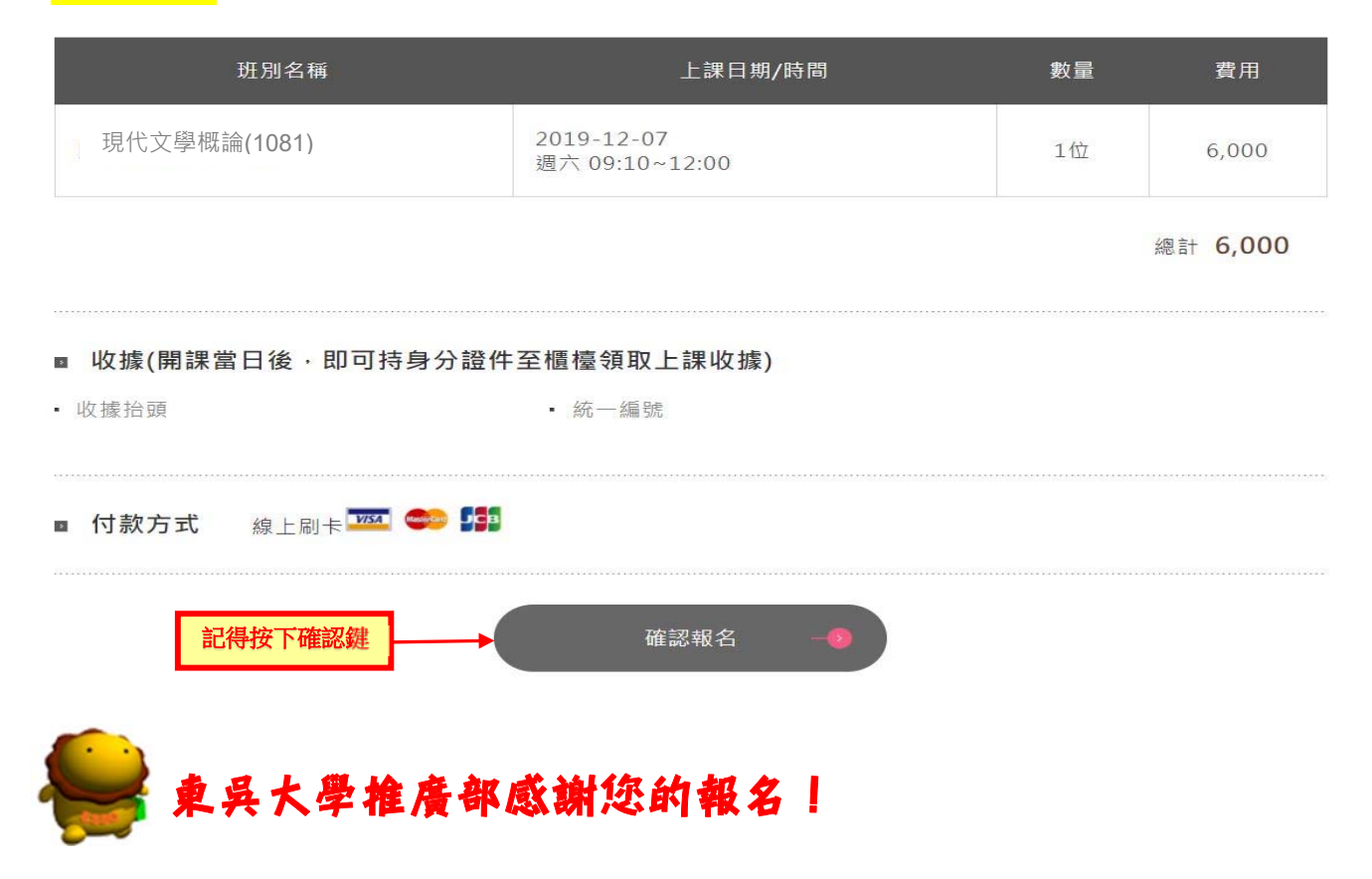